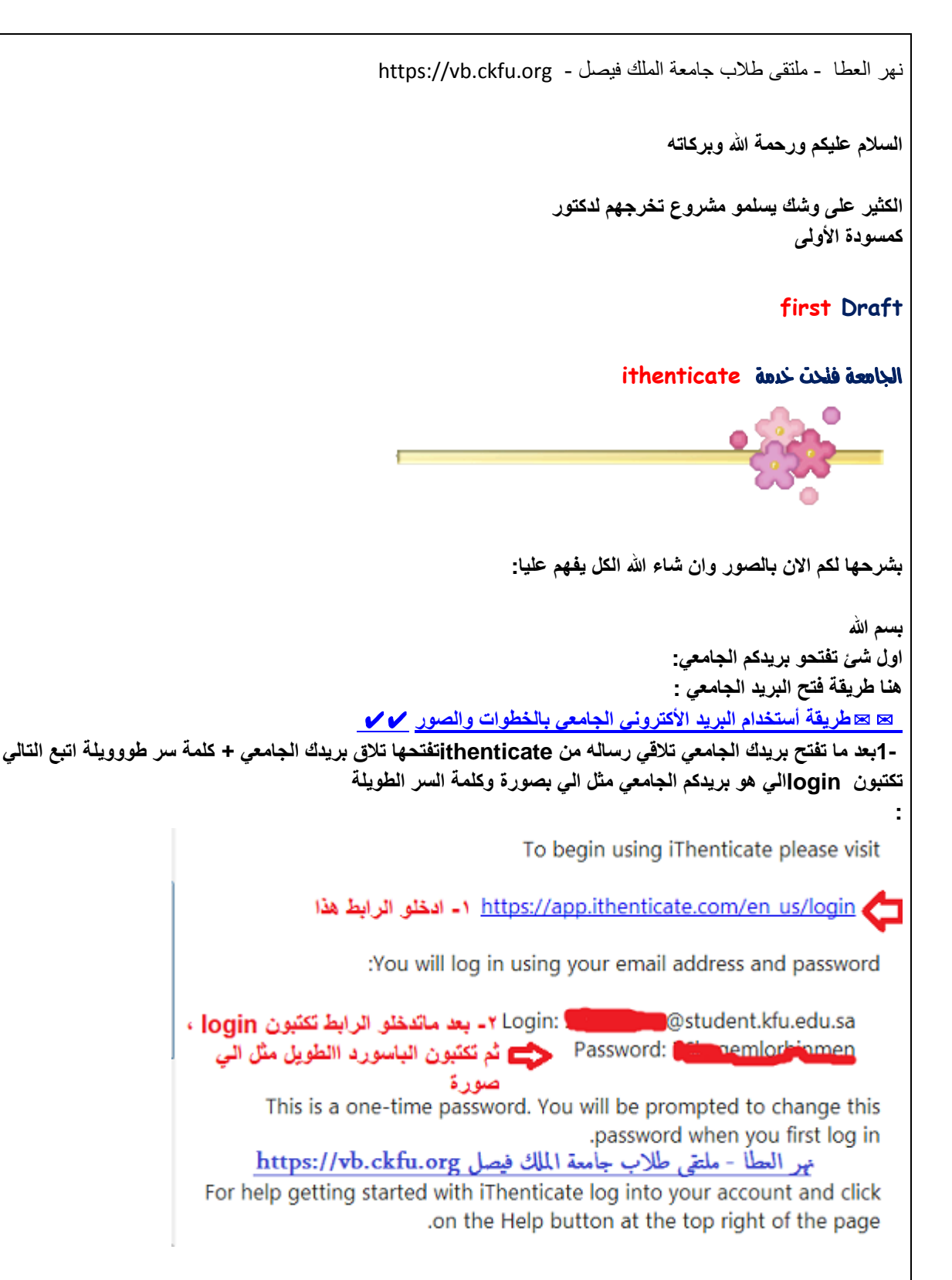

## -2 تضغطون قبول الشروط مثل الي بصورة

iThenticate (the "Site") and its services are maintained by iParadigms, LLC ("iParadigms"), and offered to you, the user ("You" or "User"), conditioned upon Your acceptance of the terms, conditions, and notices contained herein without modification (the "User Agreement"). By clicking the "I agree to these Terms" button below and submitting this form You: (1) represent that You have read and understand, and have the capacity and authority to enter into, this User Agreement; and (2) agree to be bound by all of its terms and conditions. You should review this User Agreement carefully. If You breach the User Agreement, Your authorization to use the Site may automatically terminate.

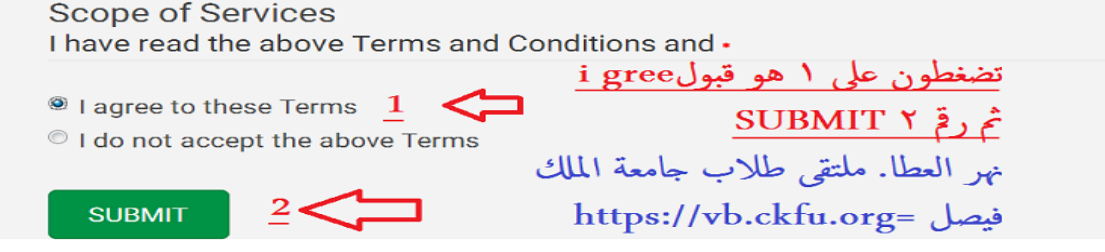

2

# Password Reset

<u>م</u>نعدة ل

Your password must be changed before you can continue.

| الجامعي Current password •           | <u>١ - تكتبو كلمة السر الطويلة الي جت على البريد</u>    |
|--------------------------------------|---------------------------------------------------------|
| Pick a new password <b>sara@2040</b> | ٢ - تغيروها لكلمة سر الي انتو تبغوها خفيفة وسهلهمثلا (  |
| Retype your new password             | ٣ ارجعو أكتبو كلمة السر الجديدة الي اخترتوها مثلا 2040@ |
| committee password .                 |                                                         |
|                                      | نهرالعطا - ملتقي طلاب جامعة الملك فيصل                  |

-4خلاص غيرتو كلمة سر جديده .. راح توصلكم رساله ع البريد انه تم تغير كلمة السر بنجاح .. بتجي لكم هذي الصفحه تحملو بحثكم من الايقونة الي بصورة:

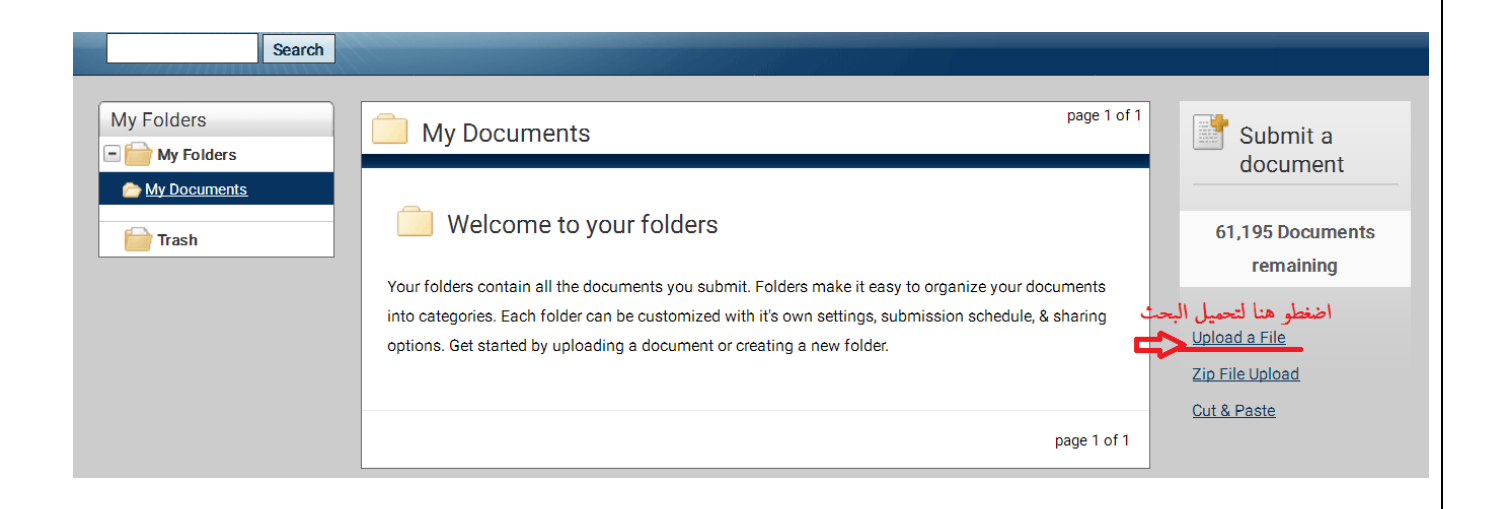

- 5 تبدوء تكتبون بيانات البحث مثل الصورة بالضبط

| Https://vb.ckfu.org/index.php نهرالعطا -ملتقى طلاب جامعة الملك فيصل My Folders - My Documents                                                            |                                                                                                    |                                                                                   |  |  |  |  |  |  |  |
|----------------------------------------------------------------------------------------------------|----------------------------------------------------------------------------------------------------|-----------------------------------------------------------------------------------|--|--|--|--|--|--|--|
| Upload #1<br>What is the document title                                                                                                    | ۱- تکتبین اسم بحثك كامل                                                                                                    |                                                                                   |  |  |  |  |  |  |  |
| What is the author's first na                                                                                                    | me - تكتبين اسمك الاول                                                                                                    |                                                                                   |  |  |  |  |  |  |  |
| What is the author's last na                                                                                                    | me - تكتبين لقبك-٣                                                                                                    |                                                                                   |  |  |  |  |  |  |  |
| Browse for the file you would like to submit<br>٤-اضغطي تصفح - وحمل البحث من المستندات او جماز الكمبيوتر من مكان انتي محتفظة ييه لم تُحدد أي ملفًاتتصفّح |                                                                                                    |                                                                                   |  |  |  |  |  |  |  |
|                                                                                                    |                                                                                                    |                                                                                   |  |  |  |  |  |  |  |
| -                                                                                                    | ن النت                                                                                                    | - 6تطلع لكم النسبة : جبت لكم صورة م<br>مثل الصورة ٩%                              |  |  |  |  |  |  |  |
| Thenticate®<br>ofessional Plagiarism Prevention                                                                                                    | ن النت<br>Uploaded 1 document successfully                                                                                         | - 6تطلع لكم النسبة : جبت لكم صورة م<br>مثل الصورة ٩%                              |  |  |  |  |  |  |  |
| Thenticate®<br>ofessional Plagiarism Prevention                                                                                                    | ن النت<br>Uploaded 1 document successfully                                                                                         | - 6تطلع لكم النسبة : جبت لكم صورة م<br>مثل الصورة ٩%                              |  |  |  |  |  |  |  |
| Thenticate<br>ofessional Plagiarism Prevention<br>Search<br>ers<br>Folders                                                                               | ن النت<br>Uploaded 1 document successfully<br>Trash<br>My Documents                                                                | - 6تطلع لكم النسبة : جبت لكم صورة م<br>مثل الصورة ٩%<br>Documents                 |  |  |  |  |  |  |  |
| Thenticate<br>ofessional Plagiarism Prevention                                                                                                    | ن النت<br>Uploaded 1 document successfully<br>Trash<br>My Documents<br>Difference Intele<br>Difference Intele<br>Difference Intele | - 6تطلع لكم النسبة : جبت لكم صورة م<br>مثل الصورة ٩%<br>Documents<br>Report<br>9% |  |  |  |  |  |  |  |

|                                         |                                               | للع لكم تقرير بكل شئ مثل الصوره:         | -7تضغطو على مربع النسبة يم                                                   |
|-----------------------------------------|-----------------------------------------------|------------------------------------------|------------------------------------------------------------------------------|
| 1846 words • 7 matches • 6 sources      |                                               | F                                        | AQ                                                                           |
| هنا عنند كلمات البحث و                  |                                               | Quotes Included<br>Bibliography Included | هنا<br>نسبة الانتحال<br>تقرير<br>مفصل لكل كلمة منتحله                        |
| نهر العطا                               | Match Overview                                |                                          | لإقتباسات لآي شئ<br>والي الإلوان تشير<br>الى لون السطر<br>مثال الاحمر : يعني |
| ملتقى طلاب جامع<br>b.ckfu.org/index.php | Internet 48 words<br>crawled on 18-Apr-2013   | 3%                                       | الأقوال المقتبسةالخ<br>وهكذا                                                 |
|                                         | 2 Crossref 39 words                           | 2%                                       | بهرالعطا<br>ملتقى طلاب الملك فيصل<br>الأون الذهري من حذ                      |
| telp in a                               | 3 Internet 12 words<br>crawled on 21-Apr-2016 | 1%                                       | السطور الإقل اقتباس<br>اللون المنفسجي : بيني                                 |
| Å                                       | 4 Internet 12 words<br>crawled on 26-Dec-2011 | 1%                                       | الاقل اقتباس من نسبة<br>اللون الاحمر ثم الزهري                               |
|                                         |                                               | Text-Only Report                         |                                                                              |
|                                         |                                               |                                          |                                                                              |

الان تحققنا من الانتحال اقل من ٢٥ % وامورنا اوكيه

المشرف يرد عليك ويقولك ارفع مشروعك على موقع الجامعه بصيغة الي يقولك عليها الدكتور ورد اوpdf

اش الخطوات: ؟؟

-الخدمات الطلابية ثم خدمات اخرى ثم أيقونة "أبحاث ومشاريع "لرفع مشروعك بعد التحقق منه

صفحة 4

نهر العطا - ملتقى طلاب جامعة الملك فيصل - https://vb.ckfu.org

#### تفتح صفحه:

## رفع بحث التخرج

С Г

| رقم الطالب/الطالبة: |        | اسم الطالب/الطالبة: |
|---------------------|--------|---------------------|
| التخصص:             | الآداب | الكلية:             |

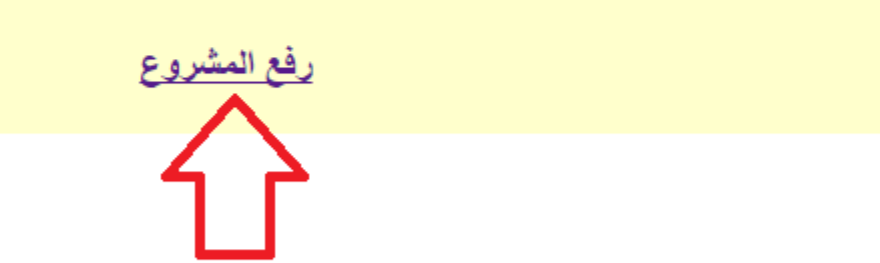

### ثم يضغط رفع

بعدها نضغط على زر مشاهدة ملف وطباعة الوصل لتأكد ان البحث ارتفع على خادم الموقع وتحتفظ بالوصل عندك

كثير ما يرفعون ملفهم لجامعة بهذي الطريقة وللأسف حصلو صفر....

اتمنى الكل يشيك على بحثه قبل لا يسلمة لدكتورة في بعضهم يلاقي نسبة الانتحال ٣٠% والبعض ٢٨%

والنسبة المسموحه فقط %25 عن نفسى افضلها تكون اقل من ١٥%

لذلك الى مكثرين سطور لللإقتباسات ودراسات سابقة الافضل يعدلها

نهر العطا - ملتقى طلاب جامعة الملك فيصل - https://vb.ckfu.org

ثم يرجع يرفع الملف من جديد ويشوف هل نسبة الانتحال تقلصت او لا

الجامعه اعطتنا خمس محاولات فقط لقياس الانتحال

لذلك خذو الحذر...

طريقة تفعيل الخدمه بتلاقولها في الدليل الارشادي في المرفقات...

وراح تكثر المواضيع عشانها

فانا اختصرتها لكم...

نزلت الموضوع هذا عشان في كثير يجهلون طريقة تفعيلها

واستغرب من الي يرسلونه لدكتورة من غير ما يشيكون على البحث

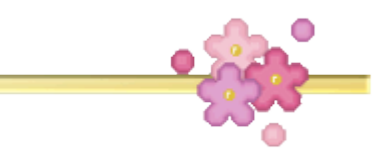

اقتباس: هذه خدمة تساعدك على التحقق من نسبة الإنتحال العلمي في الأبحاث ومشاريع التخرج لتخصصات (علم اجتماع - تاريخ - جغرافيا - انجليزي - دراسات اسلامية - لغة عربية .(

أو مقرر التدريب الميداني ( تخصص در اسات اسلامية - اجتماع .(

سيتم إرسال رسالة تفعيل حساب نظام <u>ithenticate</u>على البريد الالكتروني الجامعي ، وتحتوي هذه الرسالة على أسم المستخدم وكلمة المرور المطلوبين للدخول على نظام الاقتباسithenticate. <u>ithenticate-giude.pdf</u>

اذا كنت تريد المساعدة في استخدام هذه الخدمة يرجي الدخول على هذا الدليل الإرشادي

ملاحظة هامة تسيتم فتح ا<u>يقونة أبحاث ومشاريع</u> قريبا لرفع مشروع التخرج بعد تحققك من أن بحثك خالي من الانتحال العلمي . للتواصل حول مشكلات موقع قياس الاقتباس :إذا واجهت مشكلة في الخدمة يرجى اتباع الدليل الإرشادي، أما إذا لم يصلك رابط الخدمة وأنت مسجل بأحد مقررات مشاريع التخرج أو لم تتمكن من رفع الملف لفحصه، يرجى إرفاق صورة من المشكلة على البريد الإلكتروني التالي : ikhalifa@kfu.edu.sa

لتحميل الملف الارشادي لهذي الخدمة هنآ

لا تنسوني من خالص الدعاء اذا استفدتوا 🤒 الله يرزقني بالذرية الصالحه . بالتوفيق 🥵